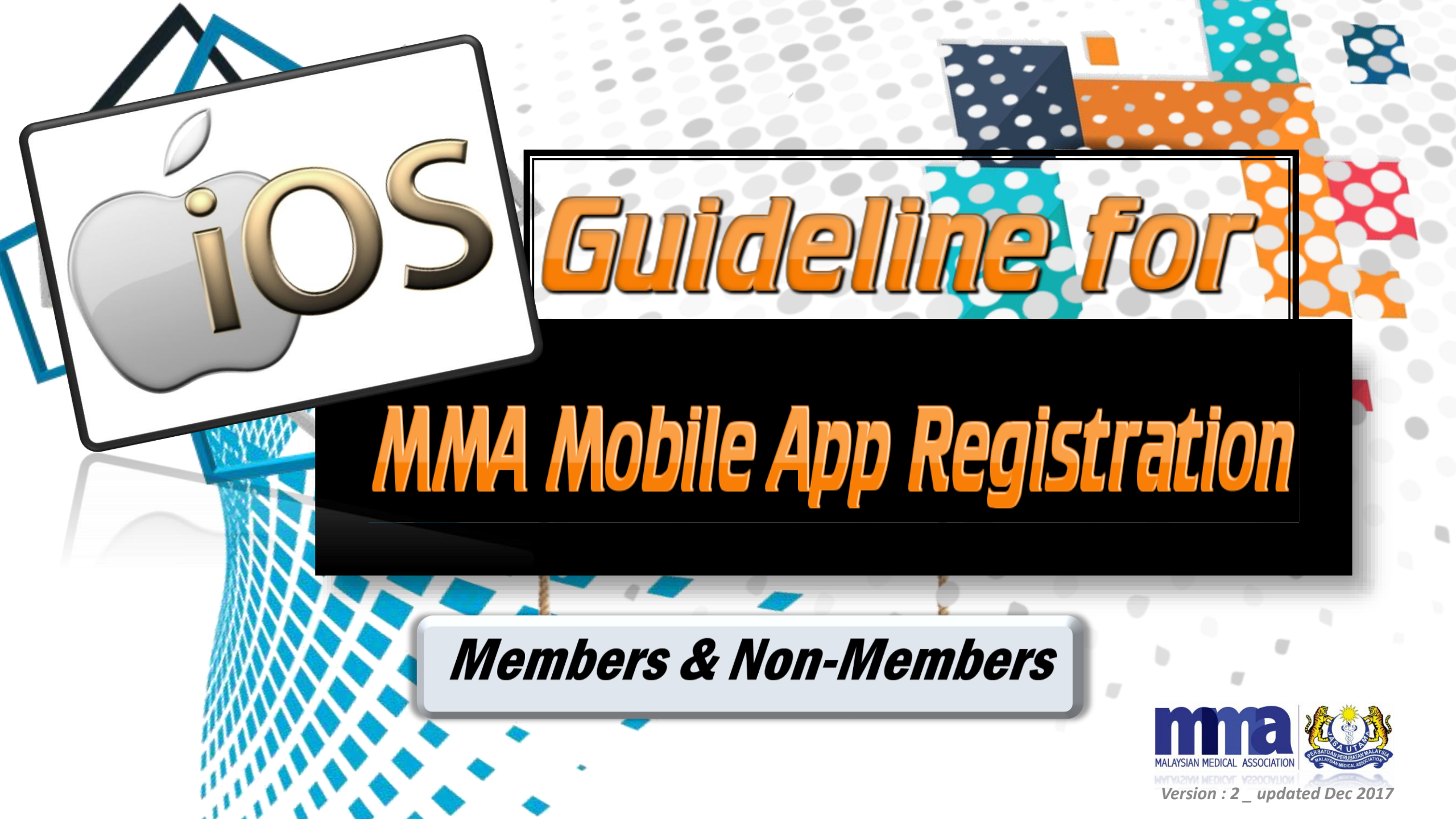

# **Table of contents**

GUIDELINE for MMA MEMBERs - PAGE 3 - 10

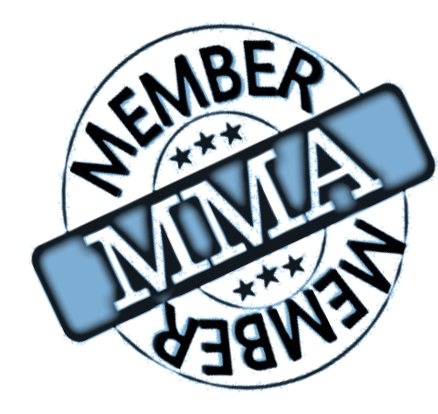

| No              | Contents                      |
|-----------------|-------------------------------|
| Page 3 - Page 6 | Login page                    |
| Page 7          | MMA Event Page                |
| Page 8          | Profile Page - QR Code        |
| Page 9          | Profile Page – Cumulative CPD |
| Page 10         | Profile Page-CPD Records      |

#### GUIDELINE for NON - MMA MEMBERs - PAGE 11 - 22

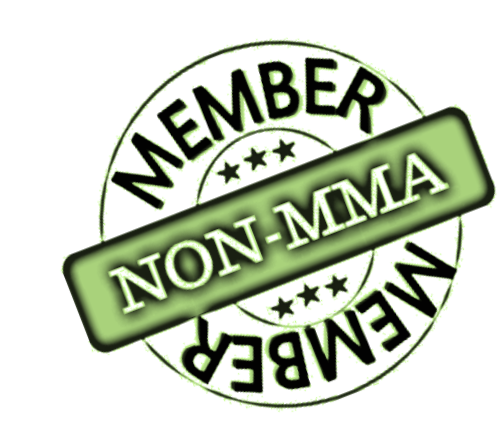

| Νο                | Contents                                                   |
|-------------------|------------------------------------------------------------|
| Page 11 - Page 13 | Verification page                                          |
| Page 14           | Sign Up for Non-members                                    |
| Page 15           | Email Verification Steps                                   |
| Page 16           | Login page                                                 |
| Page 17 - 20      | First time login & Registration completion for non- member |
| Page 20           | MMA Event Page                                             |
| Page 21           | Profile page – QR code                                     |
| Page 22           | Profile page - Profile Page – Cumulative CPD               |

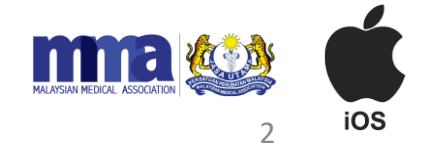

# Guideline for MMA Members

#### iOS version - Download Link

- 1. Please go to the App Store.
- 2. Search for "MMA Malaysia".
- 3. Select and install the app.

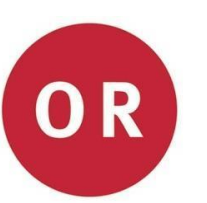

1. Scan this QR code (iOS version)

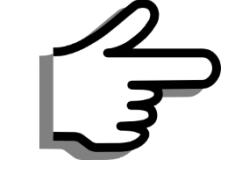

Note: The MMA App will only support iOS 9 and above.

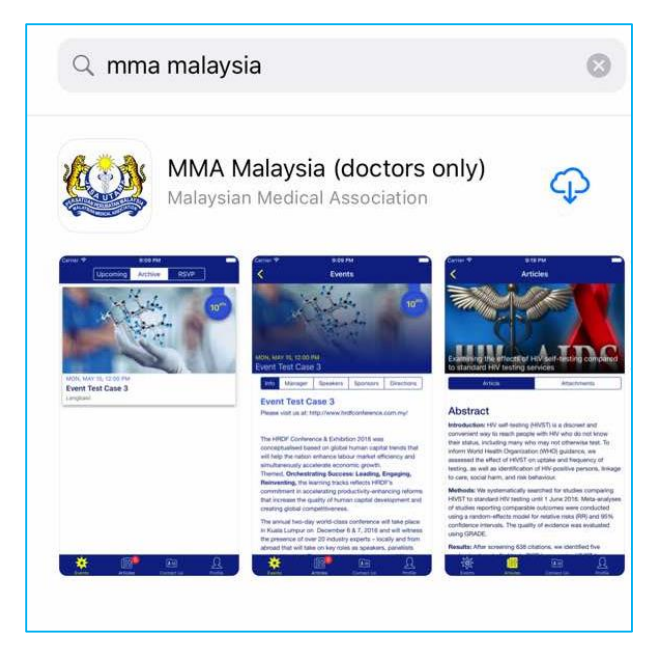

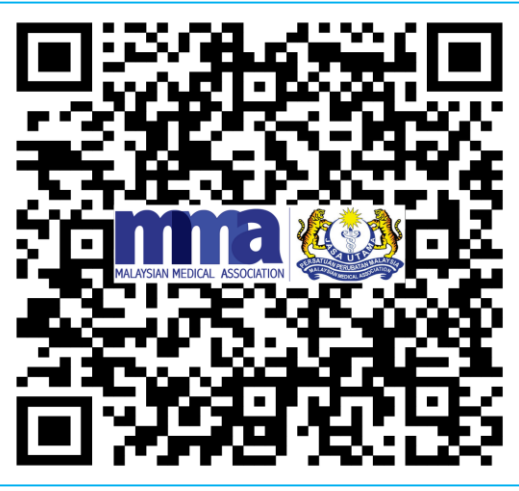

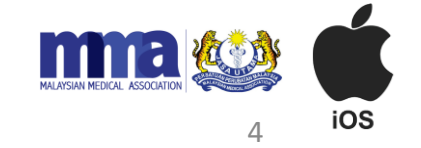

#### Verification Page (MMA members)

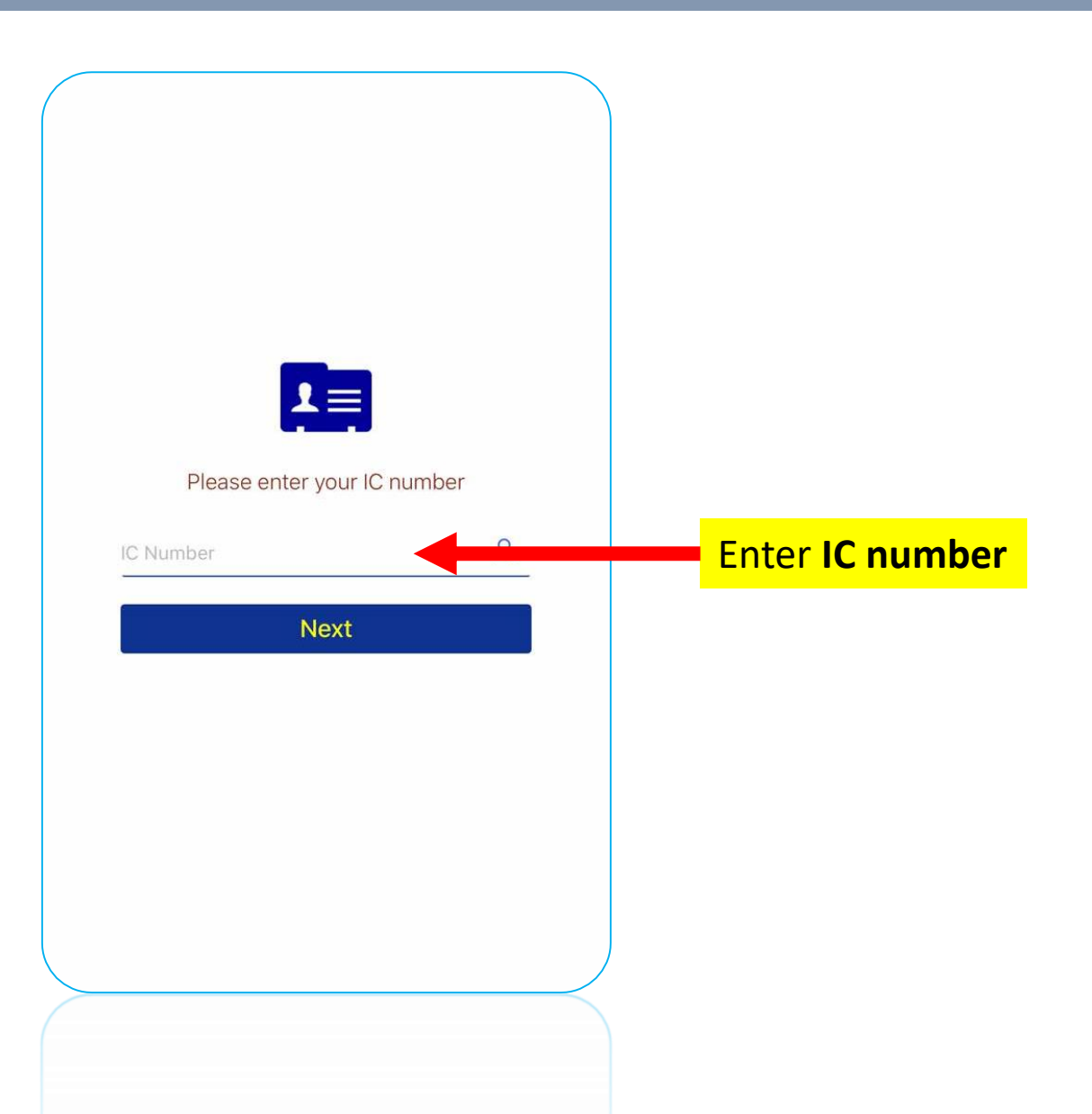

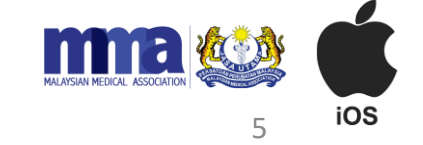

#### Login Page\_2 – MMA Members

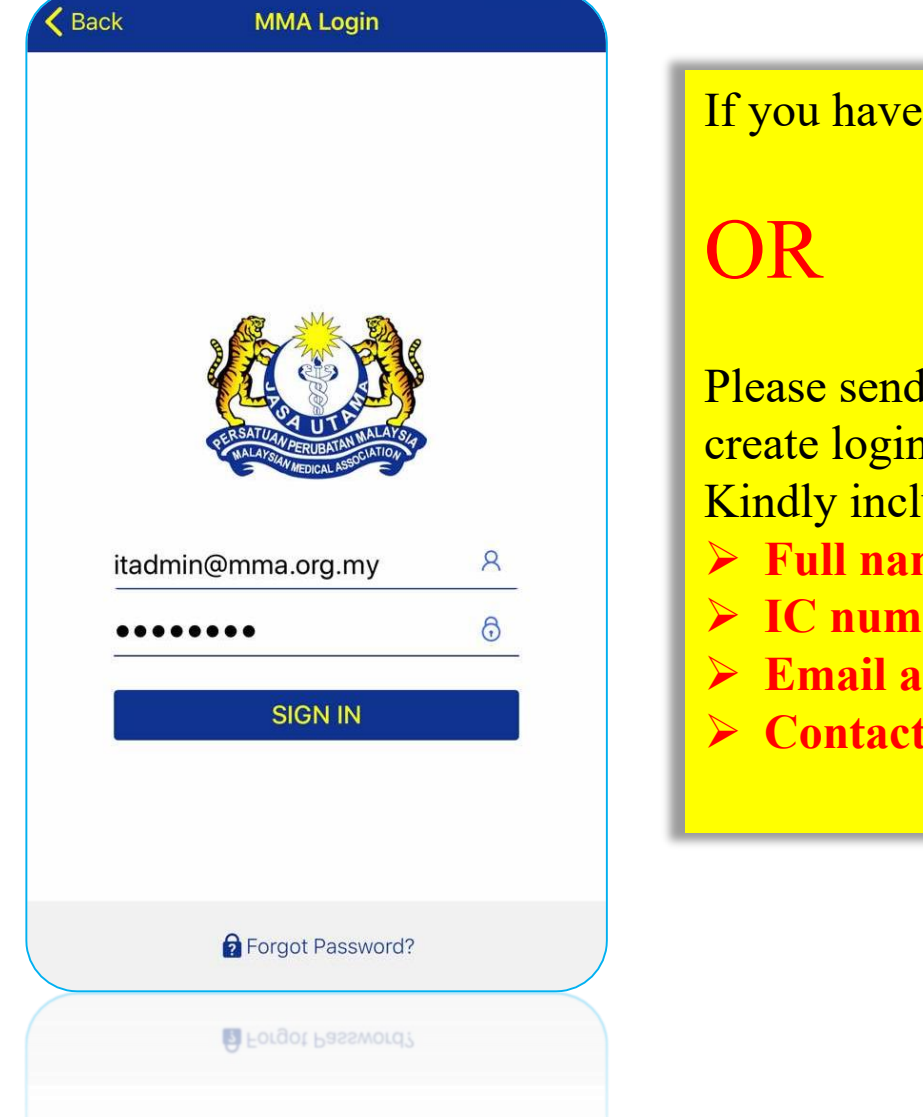

If you have the login details, kindly login into the mobile App.

Please send an email to <u>itsupport@mma.org.my</u> / <u>cpd@mma.org.my</u> to create login details / reset password / update email address. Kindly include the following details in the email:

- **Full name**
- **IC** number
- **Email address**
- > Contact details

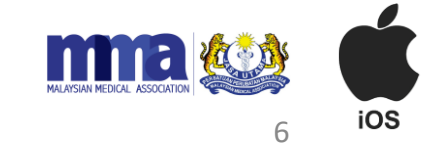

#### Main Page - MMA Events

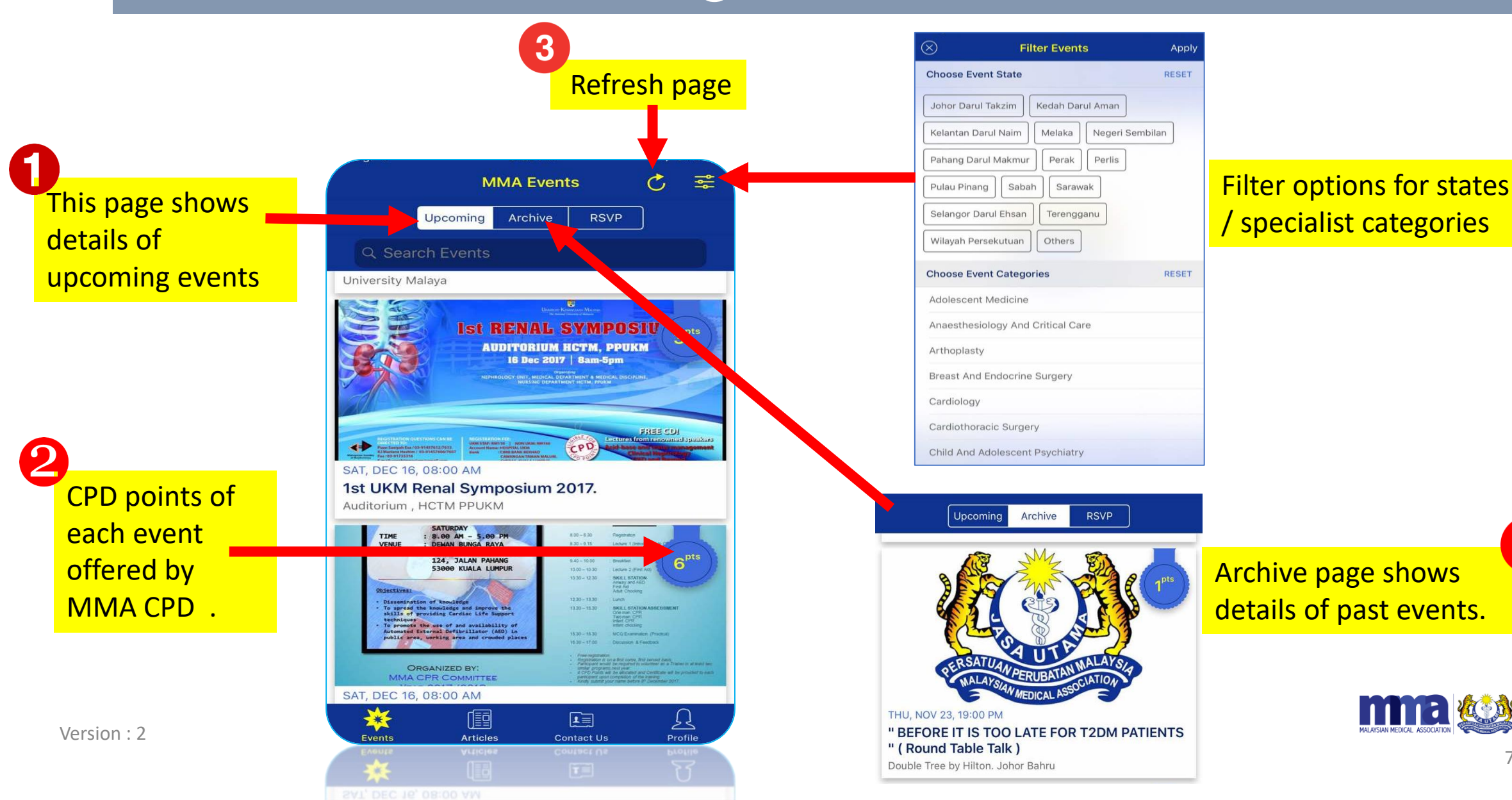

iOS

#### User Profile Page - QR Code

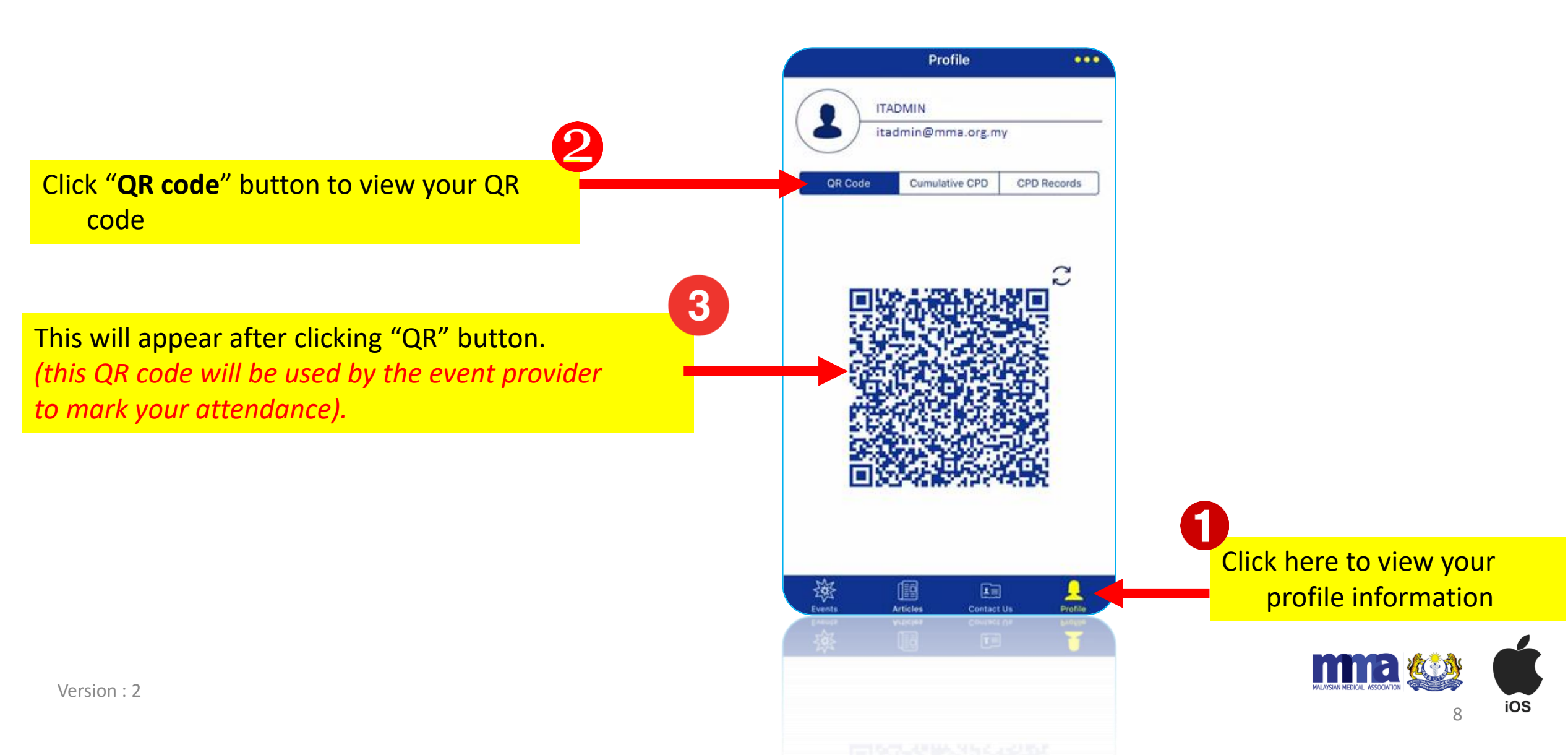

#### User Profile Page – Cumulative CPD

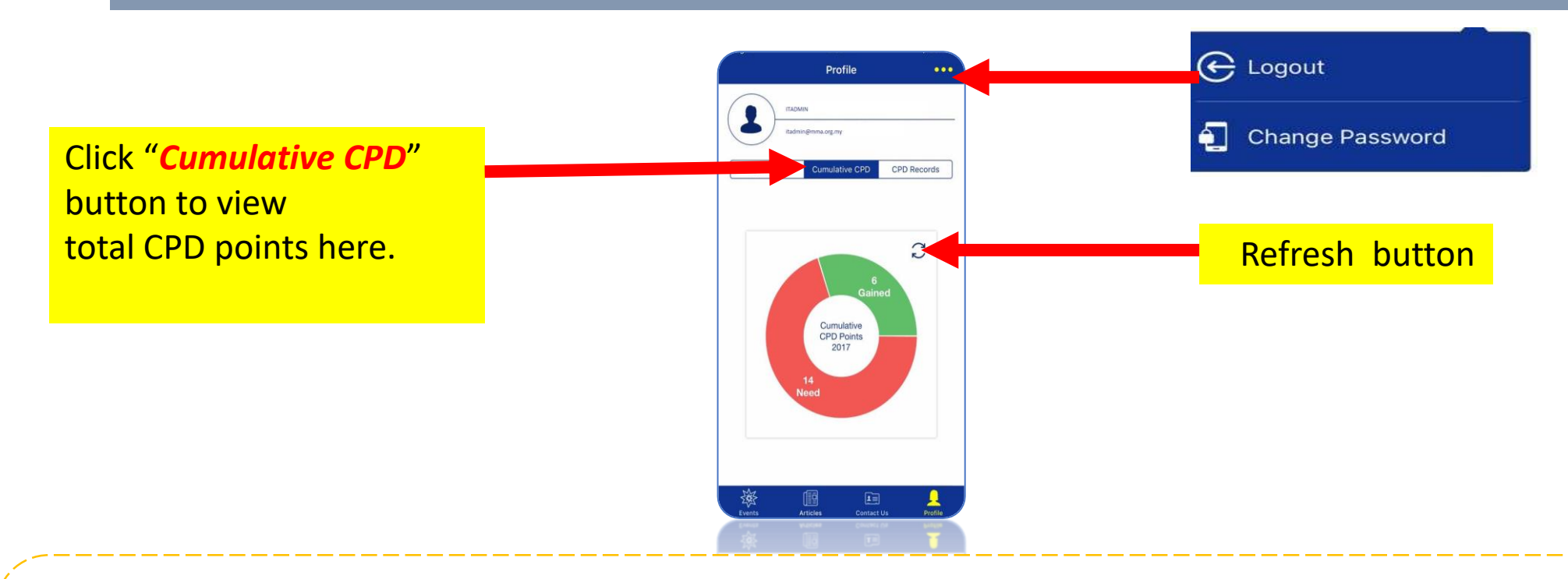

Note:

- CPD points calculated begin from 1<sup>st</sup> July 2017 onwards.
- In case the event Organiser has scanned your QR code, but no CPD points appear on this page, please log out and log in again or update the App from the Apple Store .
- CPD points will only be shown after the event Organiser has keyed in the attendance manually or scanned the QR code on the event date.

9

#### Profile Page - CPD Records

|                                                                                                    | Pro                                                                   | file                          |                                    | •••     |
|----------------------------------------------------------------------------------------------------|-----------------------------------------------------------------------|-------------------------------|------------------------------------|---------|
| ITADI<br>itadn                                                                                                    | MIN<br>nin@mma.org.r                                                  | ny                            |                                    |         |
| QR Code                                                                                                    | Cumulat                                                               | ive CPD                       | CPD Rec                            | ords    |
| SPIOLTO Dir<br>A4 - CME sess<br>b. Topic Semin<br>1/20<br>1/20<br>1 Points<br>Aug 12, 201                                                                                                    | nner Syn<br>ion / other<br>ar<br>7 06:00 P                            | profession                    | nal activitie                      | S       |
| Changing Th<br>Exacerbation<br>A4 - CME sess<br>d. Lectures (po<br>eligible for CPE<br>[] 1/20<br>[] 1/20<br>[] 1/20<br>[] 20<br>[] 20 | ne Lands<br>n<br>ion / other<br>ostgraduat<br>D points)<br>7 12:42 PM | r profession<br>e lectures    | Asthma<br>nal activitie<br>are not | S       |
| Risk Manage<br>Doctors War<br>A2 - Scientific<br>b. 2-4 hours (1                                                                                                    | ement Sent to Kno<br>Meetings<br>/2 day)                              | eminar: V<br>ow<br>of Chapter | Vhat<br>s                          |         |
|                                                                                                    | d===)                                                                 |                               |                                    | 0       |
| vents A                                                                                                    | urticles                                                              | Contact Courses               | Us                                 | Profile |

Click "*CPD Records*" button to view the detailed breakdown of CPD points awarded.

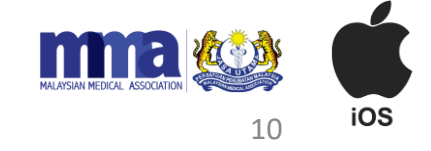

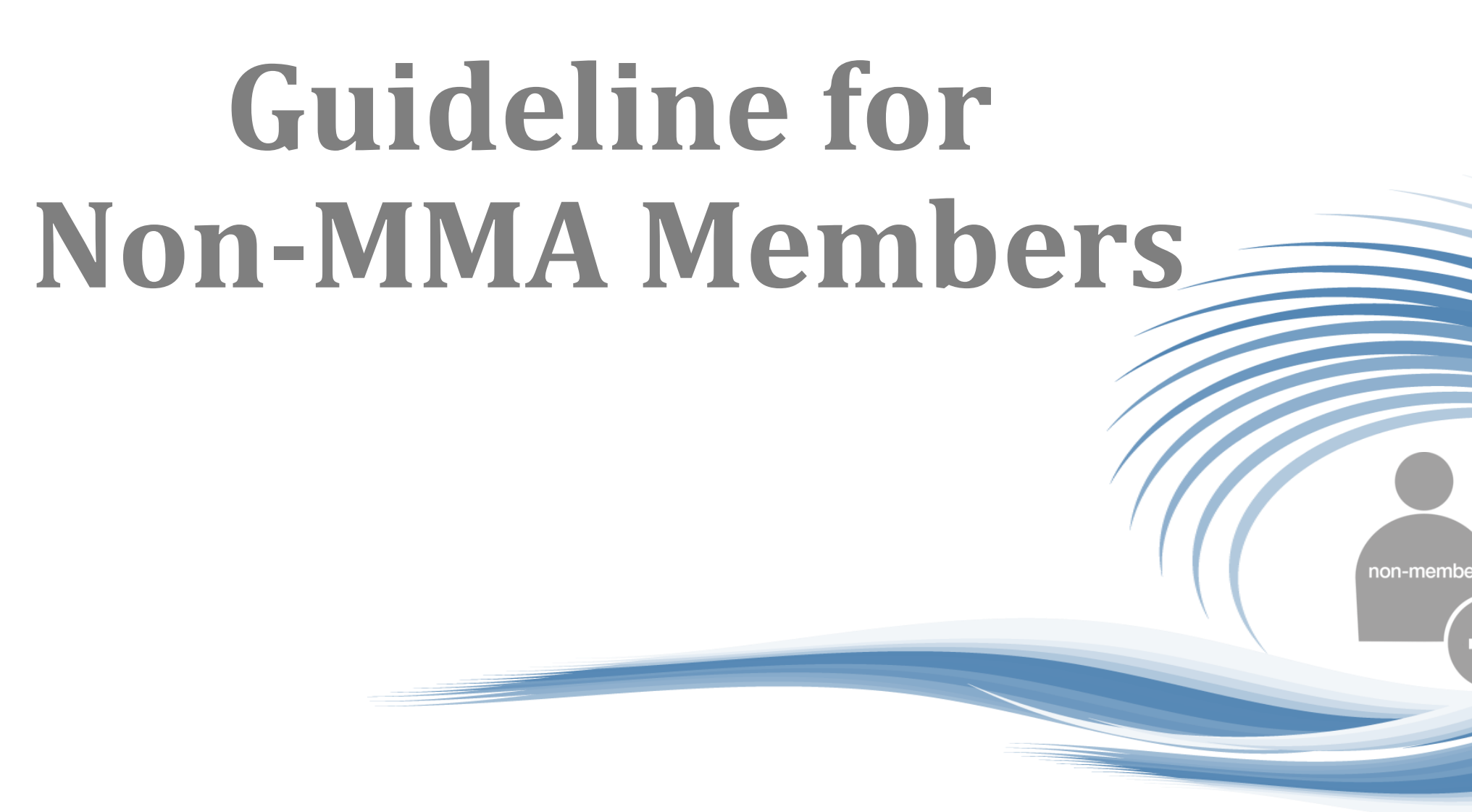

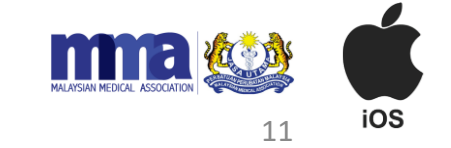

# iOS version - Download Link

- 1. Please go to the App Store.
- 2. Search for "MMA Malaysia".
- 3. Select and install the app.

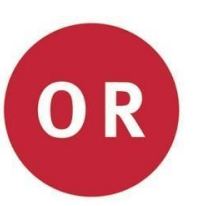

1. Scan this QR code (iOS version)

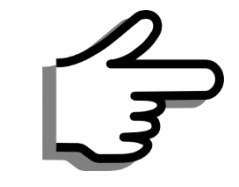

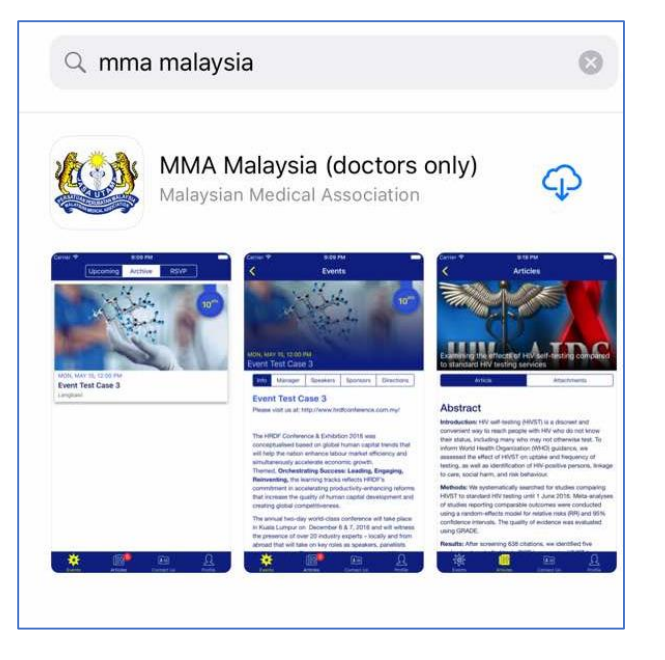

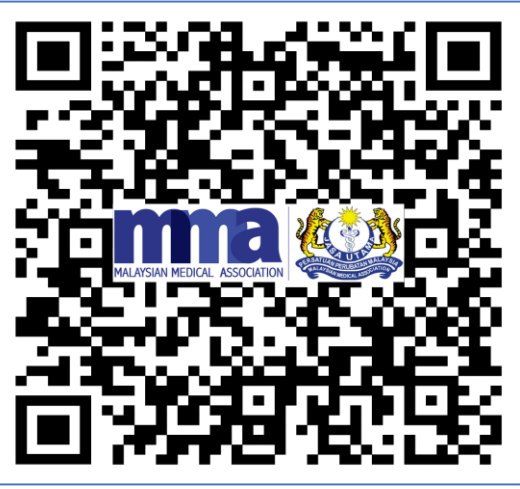

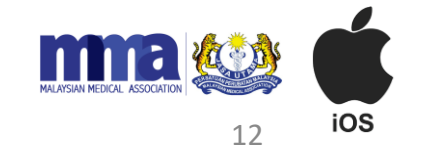

# Verification page (*non-members*)

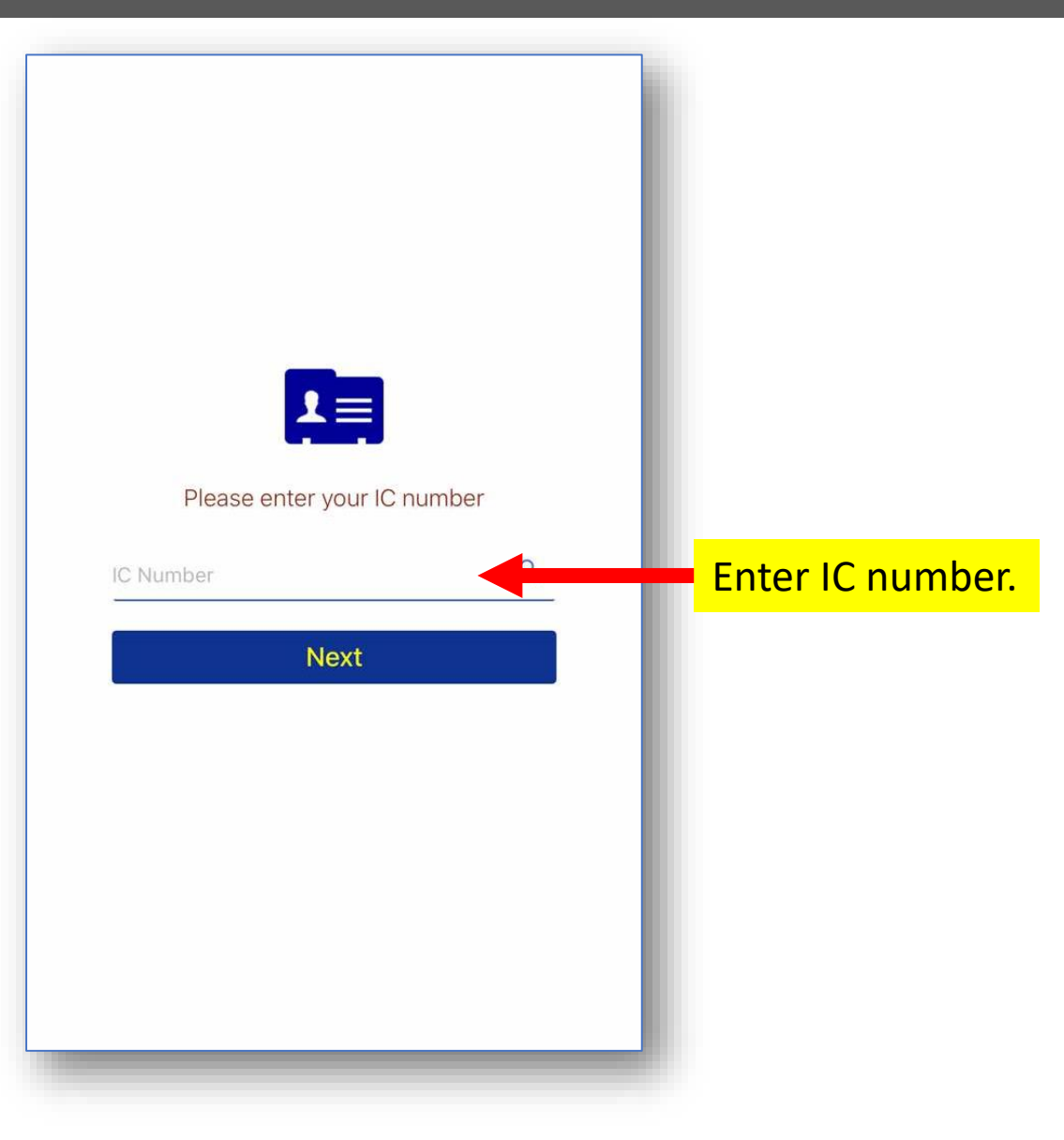

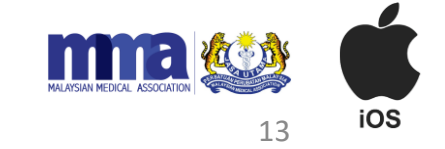

#### Sign Up Page for Non-Members

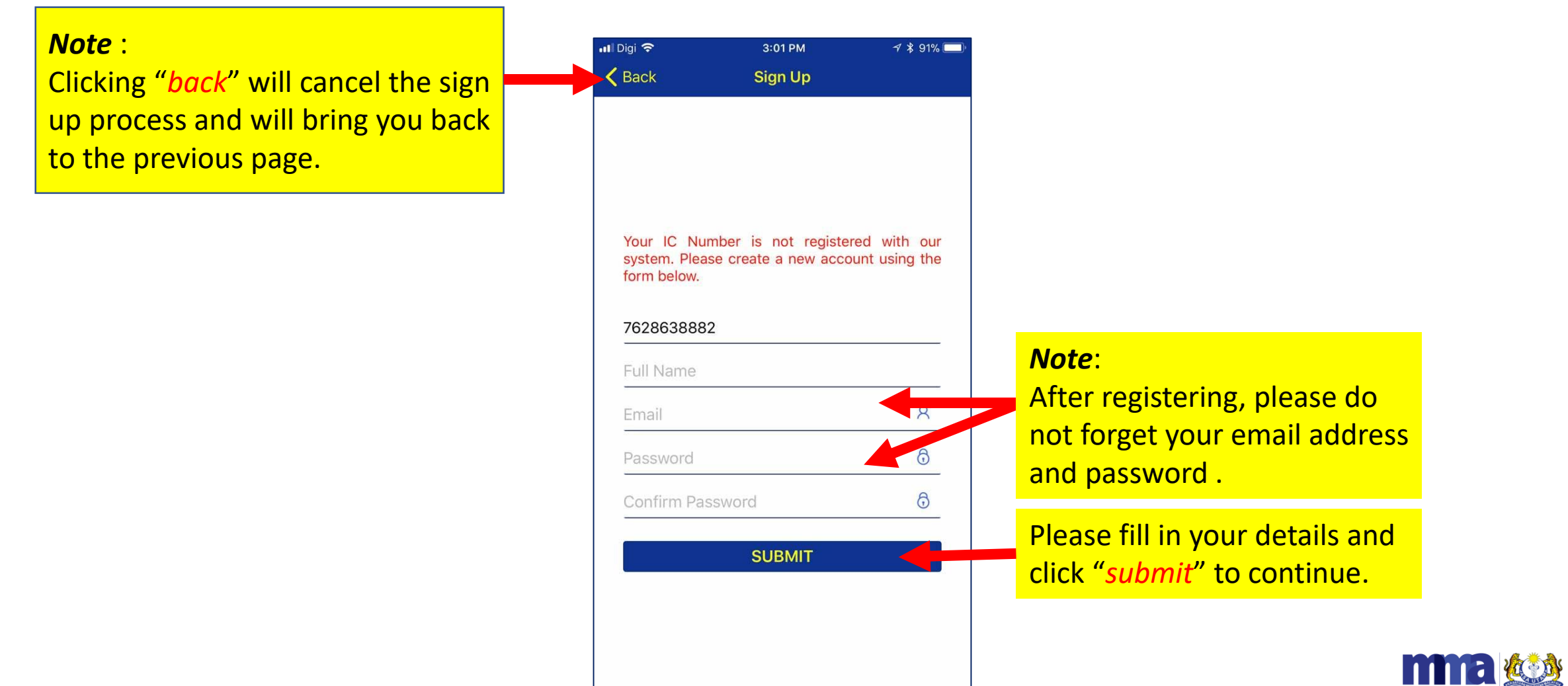

14

iOS

# Email Verification Step for Non-members

After clicking *submit*, you will be channeled back to the Login Page. The app will automatically send an email verification that you have successfully registered with CPD APP. Please see the sample below:

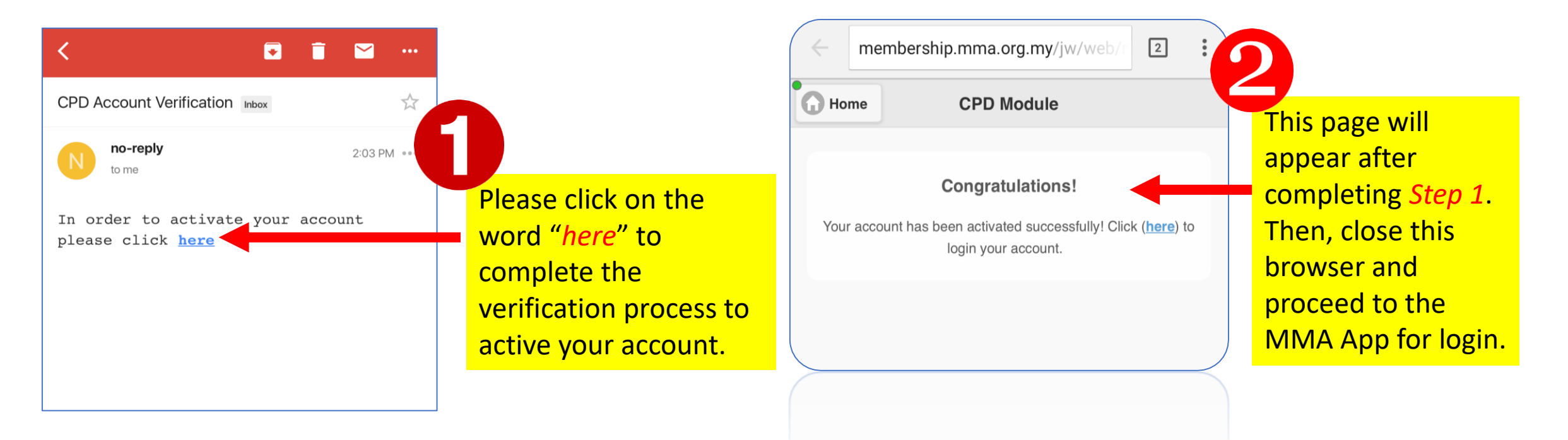

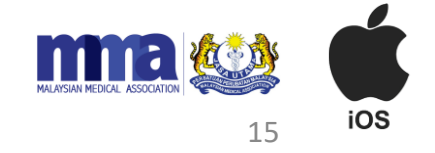

# Login Page (non-members)

| <ul> <li>Once you have verified your email account, you may now your registered email address and password to login.</li> </ul> | <mark>v key in</mark> |
|----------------------------------------------------------------------------------------------------|-----------------------|
|                                                                                                    | AL ASSOCATION         |

16

iOS

# First Time Login for Non-members

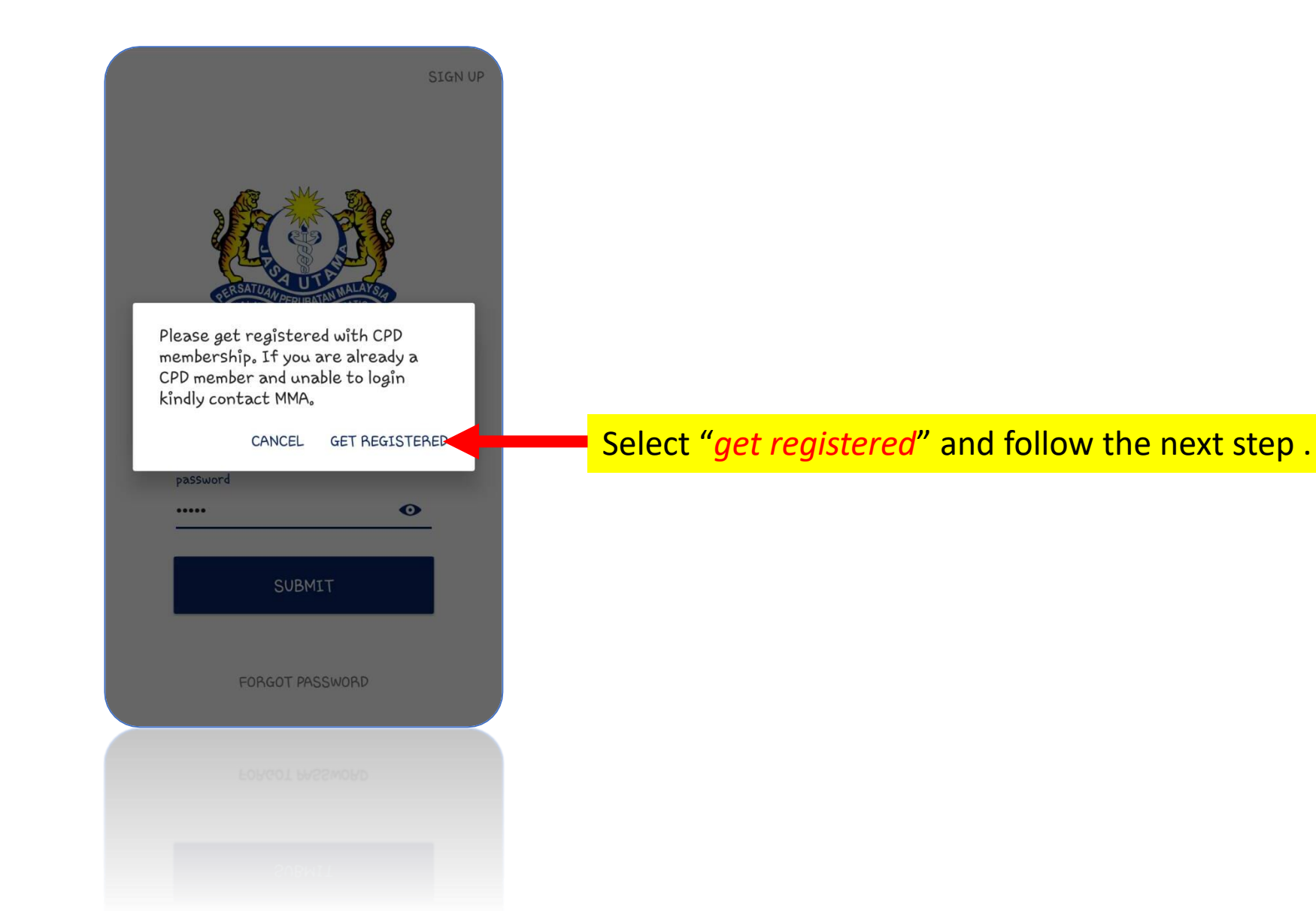

#### CPD Registration Completion for Non- Members

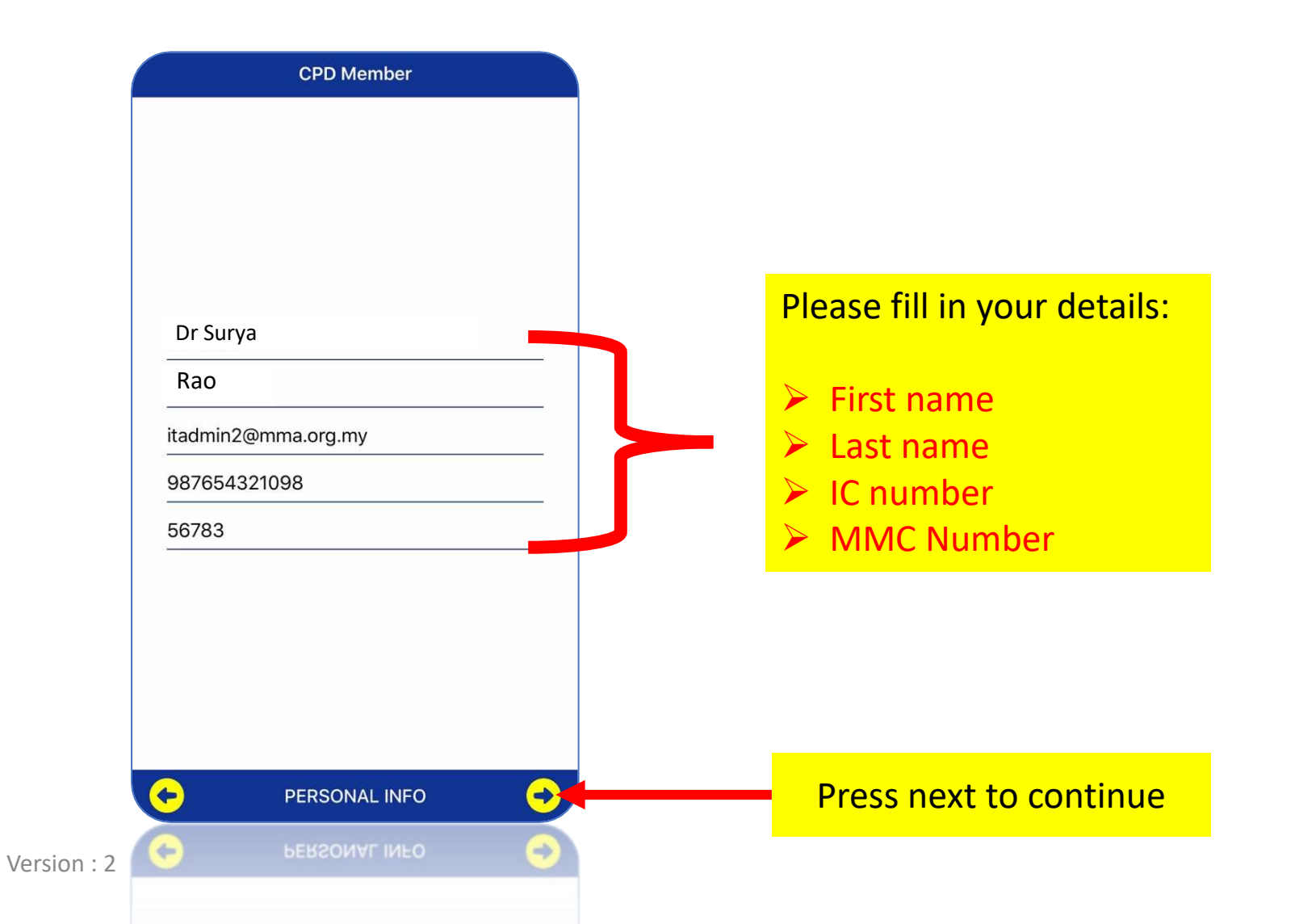

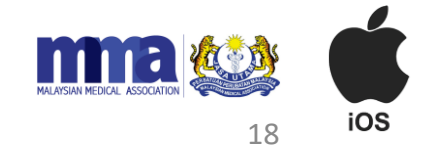

#### CPD Registration Completion for Non-Members (Page 2)

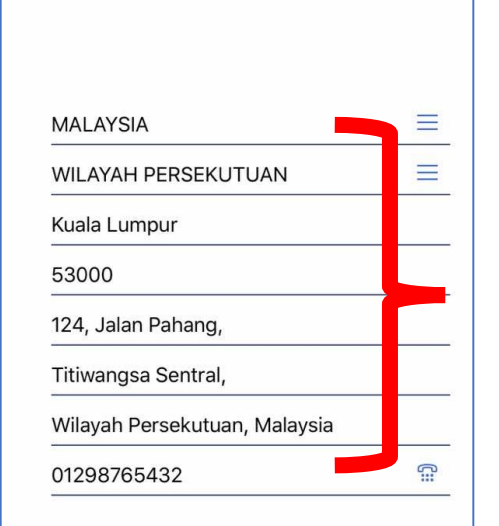

ADDRESS INFO

Þ

Version : 2

**CPD** Member

Please fill in your address details:

- Address
- Country
- State
- City
- Post code
- Contact number

After you have filled in your address please click on the "√" button.

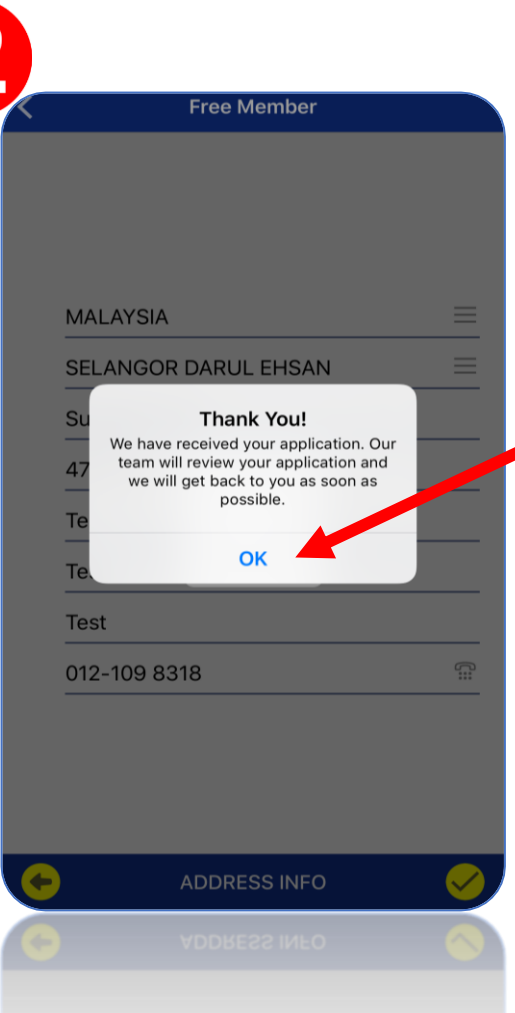

You will receive this notification if your registration is successful. click "ok".

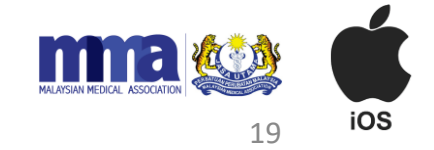

#### MMA Event Page

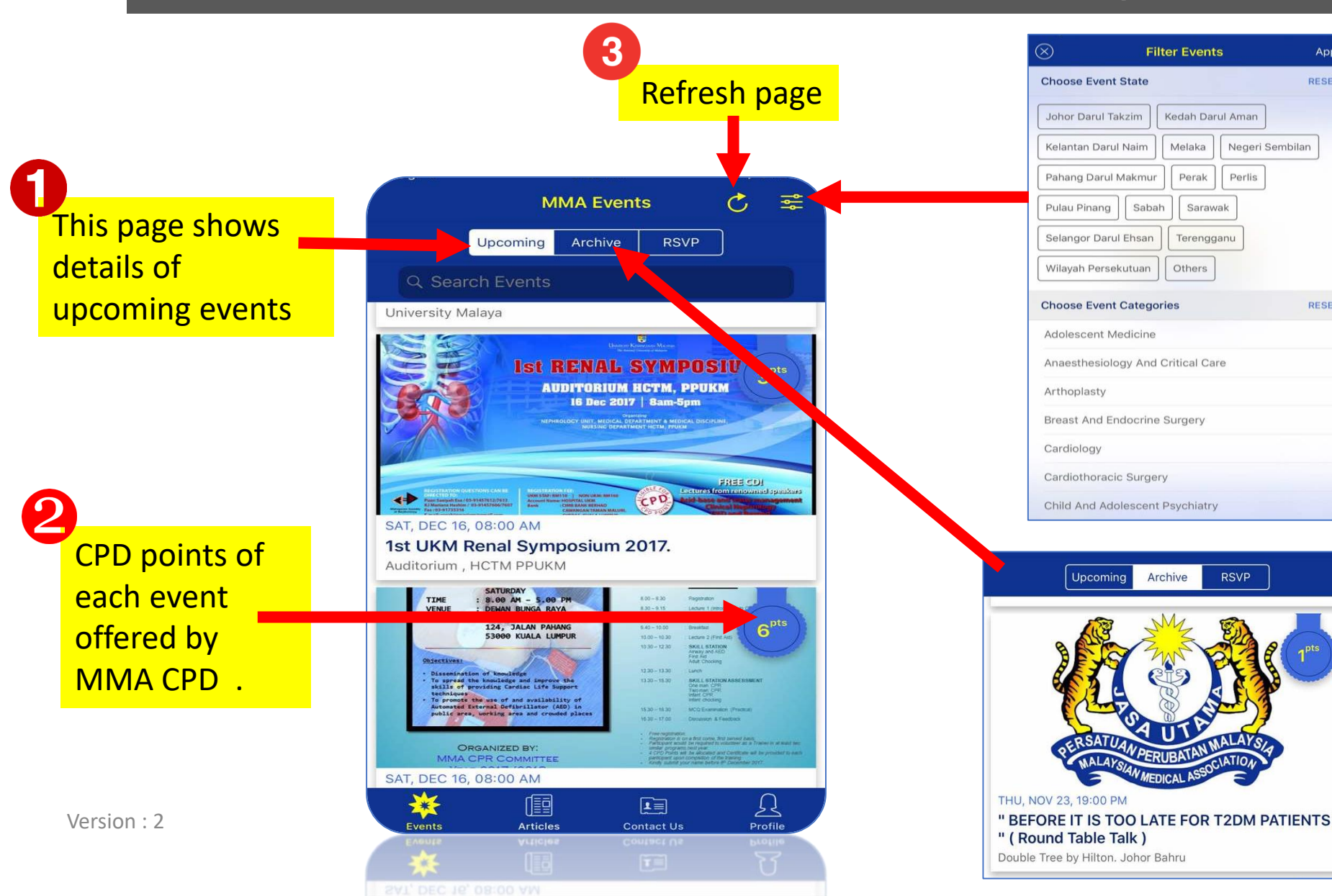

Filter option for states and specialist categories

Apply

RESET

RESET

Archive page shows details of past events.

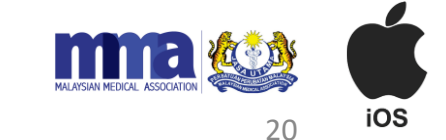

# Profile Page - QR Code

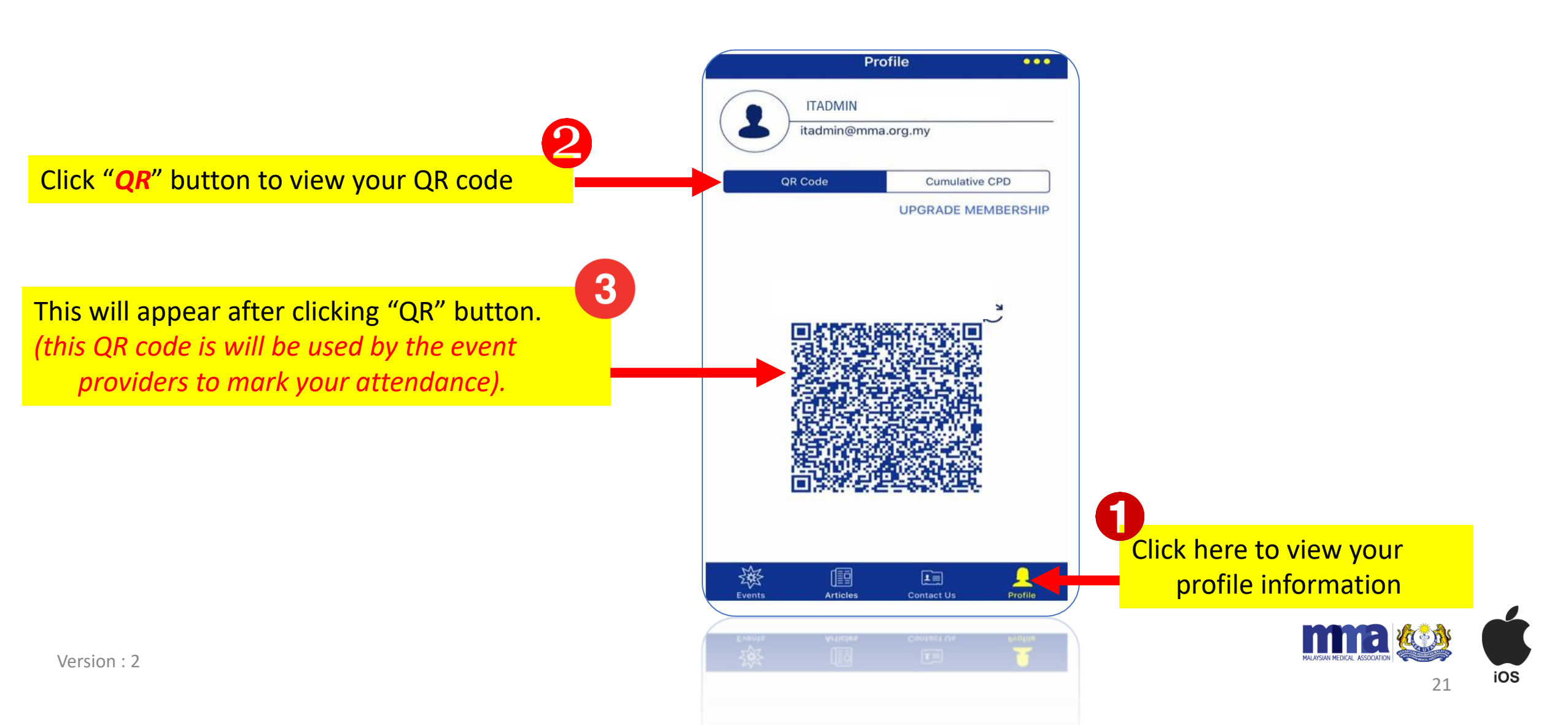

#### User Profile Page – Cumulative CPD

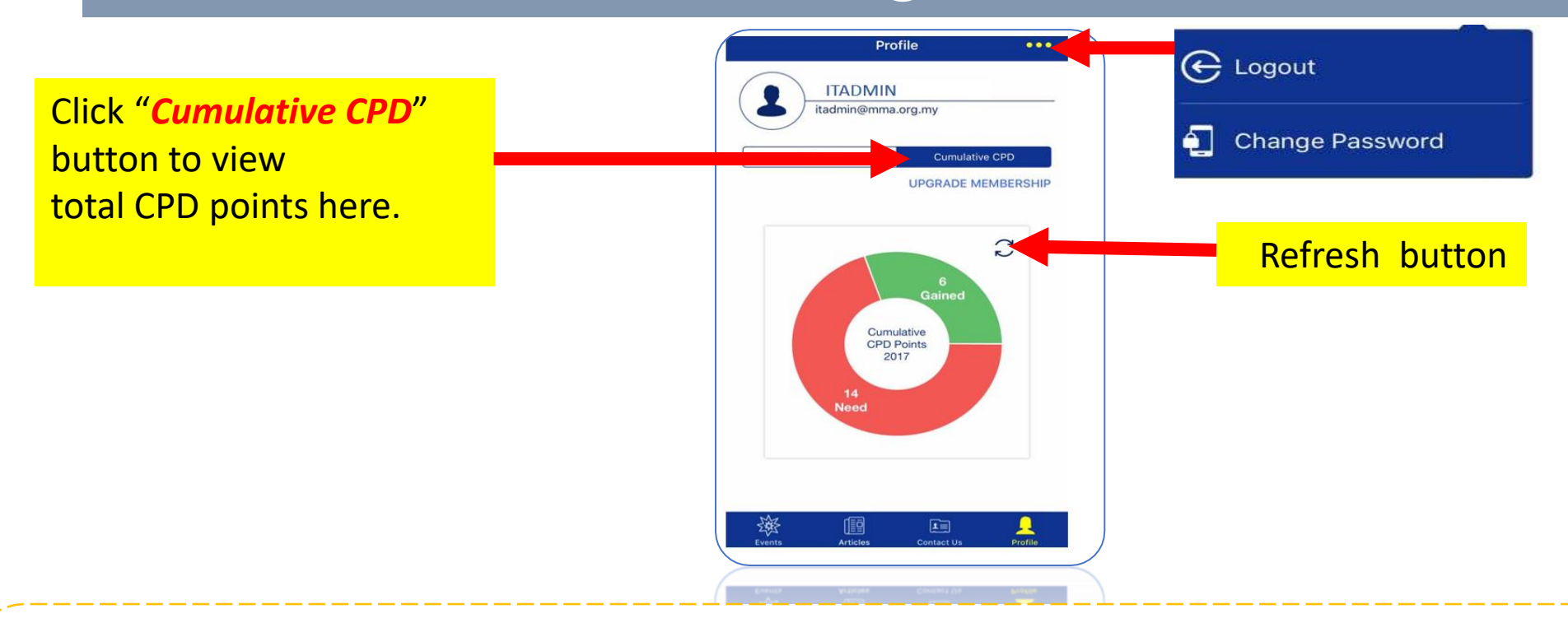

Note:

- CPD points calculated begin from 1<sup>st</sup> July 2017 onwards.
- In case the event Organiser has scanned your QR code, but no CPD points appear on this page, please log out and log in again or update the App from the Apple Store .
- CPD points will only be shown after the event Organiser has keyed in the attendance manually or scanned the QR code on the event date.

22